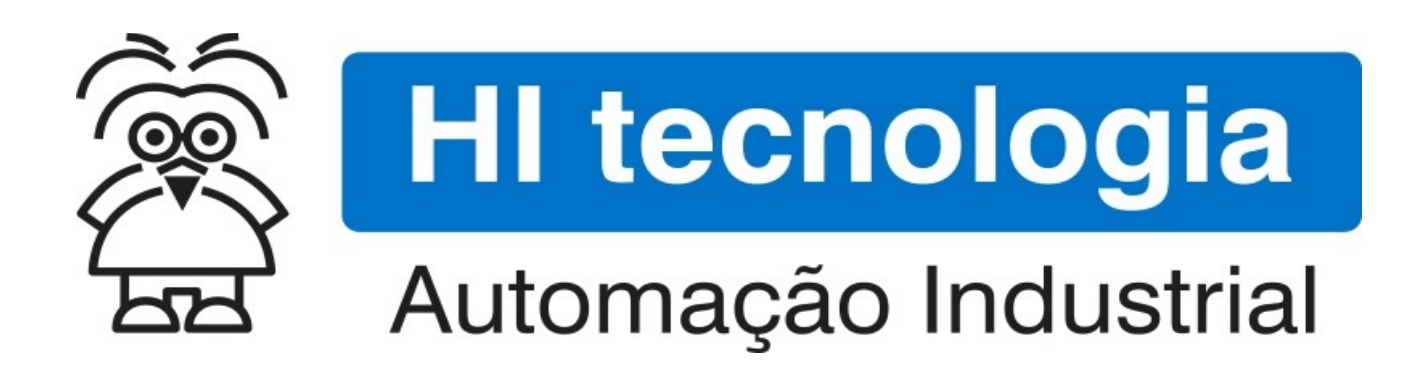

Nota de Aplicação

Utilização do SCD912 como conversor USB-Serial

HI Tecnologia Indústria e Comércio Ltda.

Documento de acesso Público

Nota de Aplicação

| HI tecnologia<br>Automação Industrial |        | Utilização do SCD912 como conversor USB-Serial |                         |
|---------------------------------------|--------|------------------------------------------------|-------------------------|
| Ref: ENA.00061                        | Rev: 2 | Arquivo: ENA0006100.odt                        | Liberado em: 05/01/2017 |

# Apresentação

Este documento foi elaborado pela **HI Tecnologia Indústria e Comércio Ltda.** Quaisquer dúvidas ou esclarecimentos sobre as informações contidas neste documento podem ser obtidas diretamente com o nosso departamento de suporte a clientes, através do telefone (19) 2139.1700 ou do email suporte@hitecnologia.com.br. Favor mencionar as informações a seguir para que possamos identificar os dados relativos a este documento.

Título documento: Referência do documento: Versão do documento: Utilização do SCD912 como conversor USB-Serial ENA.00061 1.02

#### HI Tecnologia Indústria e Comércio Ltda.

|          | Sede:                    | Av. Dr. Armando de Sales Oliveira, 445. |
|----------|--------------------------|-----------------------------------------|
|          | Cidade:                  | Campinas – SP                           |
|          | Fone:                    | +55 (19) 2139.1700                      |
|          | CEP:                     | 13076-015                               |
|          |                          |                                         |
|          | Portal Web:              | www.hitecnologia.com.br                 |
| Contatos | Vendas:                  | vendas@hitecnologia.com.br              |
|          | Suporte Técnico:         | suporte@hitecnologia.com.br             |
|          | Engenharia de Aplicação: | engenharia@hitecnologia.com.br          |
|          | FAQ:                     | faq.webhi.com.br                        |
| Portal   | de documentação On line: | doc.hitecnologia.com.br                 |
|          | Forum:                   | forum.hitecnologia.com.br               |

| HI tecnologia<br>Automação Industrial |        | Utilização do SCD912 como convers | or USB-Serial           |
|---------------------------------------|--------|-----------------------------------|-------------------------|
| Ref: ENA.00061                        | Rev: 2 | Arquivo: ENA0006100.odt           | Liberado em: 05/01/2017 |

# Índice

| 1 | Abrangência do Documento                                      | 4    |
|---|---------------------------------------------------------------|------|
| 2 | Introdução                                                    | 5    |
| 3 | Informação Copyright                                          | 5    |
| 4 | Isenção de Responsabilidade                                   | 5    |
| 5 | Sugestões                                                     | 6    |
| 6 | Referências                                                   | 6    |
| 7 | Acessórios do SCD912                                          | 6    |
|   | 7.1 Conversor SCD912                                          | 6    |
|   | 7.2 Cabo USB para comunicação com o computador/SCD912         | 7    |
|   | 7.3 Cabo Serial para comunicação com os controladores G-I     | 7    |
| 8 | Utilizando o SCD912 como Pen drive                            | 8    |
| 9 | Utilizando SCD912 como conversor USB-Serial                   | . 10 |
|   | 9.1 Conversor USB-Serial para equipamentos G-I                | . 10 |
|   | 9.2 Verificando qual o número da serial alocada para o SCD912 | . 11 |
|   | 9.3 Especificando o SCD912 para comunicação com o SPDSW       | . 12 |
|   | 9.4 Conversor USB-Serial para equipamentos G-II               | . 14 |
|   | 9.5 Verificando qual o número da serial alocada para o SCD912 | . 14 |
|   | 9.6 Especificando o SCD912 para comunicação com o SPDSW       | . 16 |
| ( | Controle do Documento                                         | . 18 |
|   | Considerações gerais                                          | . 18 |

| HI tecnologia<br>Automação Industrial |        | Utilização do SCD912 como conversor USB-Serial |                         |
|---------------------------------------|--------|------------------------------------------------|-------------------------|
| Ref: ENA.00061                        | Rev: 2 | Arquivo: ENA0006100.odt                        | Liberado em: 05/01/2017 |

## **1** Abrangência do Documento

Este documento abrange os seguintes Controladores nas plataformas especificadas abaixo:

| Equipamentos      |         |                         |    | Plataforma |         |    |     | Abrangência  |
|-------------------|---------|-------------------------|----|------------|---------|----|-----|--------------|
| Tipo              | Família | Modelo                  | GI | GII        | GII Duo | G3 | G3S | $\checkmark$ |
|                   | MCTOO   | MCI02                   | Х  |            |         |    |     | $\checkmark$ |
|                   | MCIUZ   | MCI02-QC                | Х  |            |         |    |     | $\checkmark$ |
|                   |         | ZAP500/BX/BXH           | Х  |            |         |    |     | $\checkmark$ |
|                   | ZAPSUU  | ZTK500/501              | Х  |            |         |    |     | $\checkmark$ |
|                   | 740000  | eZAP900/901, ZAP900/901 |    | Х          |         |    |     | $\checkmark$ |
|                   | ZAP900  | eZTK/ZTK900, ZAP900-BXH |    | Х          |         |    |     | $\checkmark$ |
|                   |         | ZAP910 / ZTK910         |    |            |         | Х  |     | $\checkmark$ |
|                   |         | ZAP911                  |    |            |         | Х  |     | $\checkmark$ |
|                   |         | eZAP910 / eZTK910       |    |            |         | Х  |     | $\checkmark$ |
|                   |         | eZAP911                 |    |            |         | Х  |     | $\checkmark$ |
| Controla<br>dores | ZAP91X  | ZAP910-BXH              |    |            |         | Х  |     | $\checkmark$ |
| 40105             |         | ZAP910-S / ZTK910-S     |    |            |         |    | Х   | $\checkmark$ |
|                   |         | ZAP911-S                |    |            |         |    | Х   | $\checkmark$ |
|                   |         | eZAP910-S / eZTK910-S   |    |            |         |    | Х   | $\checkmark$ |
|                   |         | eZAP9911-S              |    |            |         |    | Х   | $\checkmark$ |
|                   |         | ZAP910-BXH-S            |    |            |         |    | Х   | $\checkmark$ |
|                   | FLEX950 | FLEX950-PLC             |    | Х          |         |    |     | $\checkmark$ |
|                   | P7C     | CPU300                  |    |            | Х       |    |     | $\checkmark$ |
|                   |         | CPU301, PPU305          |    |            |         | Х  |     | $\checkmark$ |
|                   |         | CPU302, PPU306          |    |            |         |    | Х   | $\checkmark$ |
|                   | NEON    | CPU400                  |    |            |         |    | Х   | $\checkmark$ |
| IHMs              | MMI600  | MMI600/601              |    | Х          |         |    |     |              |
|                   | MM650   | MMI650                  |    | Х          |         |    |     |              |
|                   | MMI800  | MMI800                  |    | Х          |         |    |     |              |
|                   | FLEX950 | FLEX950-IHM             |    | х          |         |    |     |              |
|                   | GTI100  | GTI100-RS/GTI00-ET      |    |            |         |    |     |              |

| HI tecnologia<br>Automação Industrial |        | Utilização do SCD912 como conversor USB-Serial |                         |
|---------------------------------------|--------|------------------------------------------------|-------------------------|
| Ref: ENA.00061                        | Rev: 2 | Arquivo: ENA0006100.odt                        | Liberado em: 05/01/2017 |

### 2 Introdução

Este documento destina-se a instruir os usuários dos controladores da HI Tecnologia a utilizar o equipamento SCD912 para comunicação serial em computadores que possuam uma porta USB disponível. Com esse equipamento é possível comunicar-se com os controladores de HI Tecnologia através de uma porta USB.

O SCD912 pode ser usado como Coletor de dados, conforme descrito na Nota de Aplicação ENA.00057 – "*Data logger* utilizando o ZAP-900". Nos controladores HI Geração I, ou simplesmente, G-I (ZAP500, MCI02, MCI02-QC e MIX600), esta funcionalidade de coletor não está disponível.

Este equipamento também pode ser utilizado como um *Pen-Drive* com capacidade de armazenamento de 4MB*ytes* para armazenar pequenos arquivos, como, por exemplo, arquivos de dados do *Excel, Word, Adobe e* etc;

O documento é dividido nas seguintes seções:

- Acessórios do SCD912
- Utilizando SCD912 como *Pen Drive*
- Instalação do *driver* de comunicação
- Utilizando SCD912 como conversor USB-Serial para equipamentos G-I
- Utilizando SCD912 como conversor USB-Serial para equipamentos G-II

### **3 Informação Copyright**

Este documento é de propriedade da HI Tecnologia Indústria e Comércio Ltda. © 2014, sendo distribuído de acordo com os termos apresentados a seguir.

• Este documento pode ser distribuído no seu todo, ou em partes, em qualquer meio físico ou eletrônico, desde que os direitos de copyright sejam mantidos em todas as cópias.

### 4 Isenção de Responsabilidade

A utilização dos conceitos, exemplos e outros elementos deste documento é responsabilidade exclusiva do usuário. A HI Tecnologia Indústria e Comércio Ltda. não poderá ser responsabilizada por qualquer dano ou prejuízo decorrente da utilização das informações contidas neste documento.

| HI tecnologia<br>Automação Industrial |        | Utilização do SCD912 como conversor USB-Serial |                         |
|---------------------------------------|--------|------------------------------------------------|-------------------------|
| Ref: ENA.00061                        | Rev: 2 | Arquivo: ENA0006100.odt                        | Liberado em: 05/01/2017 |

### 5 Sugestões

Sugestões são bem vindas. Por favor, envie seus comentários para <u>suporte@hitecnologia.com.br</u> Novas versões deste documento podem ser liberadas sem aviso prévio. Caso tenha interesse neste conteúdo acesse o site da HI Tecnologia regularmente para verificar se existem atualizações liberadas deste documento.

### 6 Referências

Todos os documentos referenciados abaixo estão disponíveis para *download* em nosso *site*: www.hitecnologia.com.br

| Documentos                  | Referências                                 |  |  |  |  |
|-----------------------------|---------------------------------------------|--|--|--|--|
| Notas de Aplicação (ENA)    |                                             |  |  |  |  |
| ENA00057                    | <i>Data logger</i> utilizando o ZAP-900.    |  |  |  |  |
| Especificação Técnica (PET) |                                             |  |  |  |  |
| PET912912                   | Dispositivo de comunicação e armazenamento. |  |  |  |  |
|                             |                                             |  |  |  |  |

## 7 Acessórios do SCD912

Para cada tipo de utilização do SCD912 é necessário utilizar alguns acessórios específicos, os quais estão especificados nos itens a seguir:

#### 7.1 Conversor SCD912

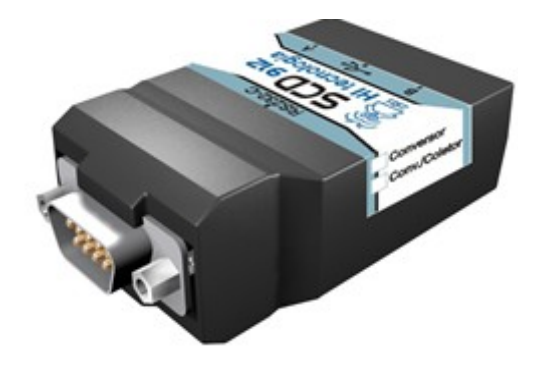

Figura 1 - SCD912

| HI tecnologia<br>Automação Industrial |        | Utilização do SCD912 como conversor USB-Serial |                         |
|---------------------------------------|--------|------------------------------------------------|-------------------------|
| Ref: ENA.00061                        | Rev: 2 | Arquivo: ENA0006100.odt                        | Liberado em: 05/01/2017 |

### 7.2 Cabo USB para comunicação com o computador/SCD912

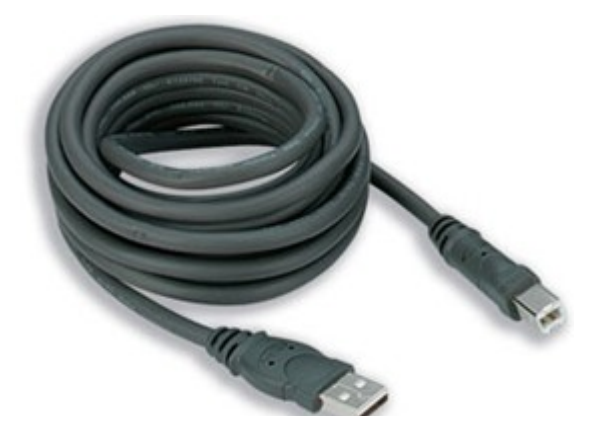

Figura 2 - Cabo de conexão SCD912/USB

#### 7.3 Cabo Serial para comunicação com os controladores G-I

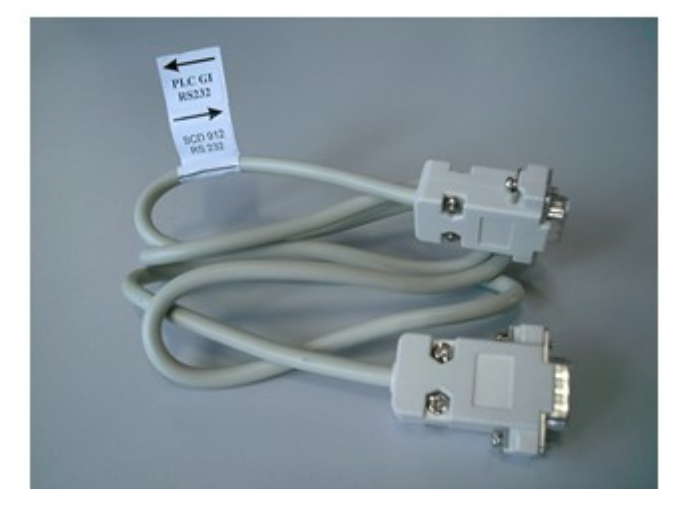

Figura 3 – Cabo de Comunicação Serial SCD912/PLC G-I

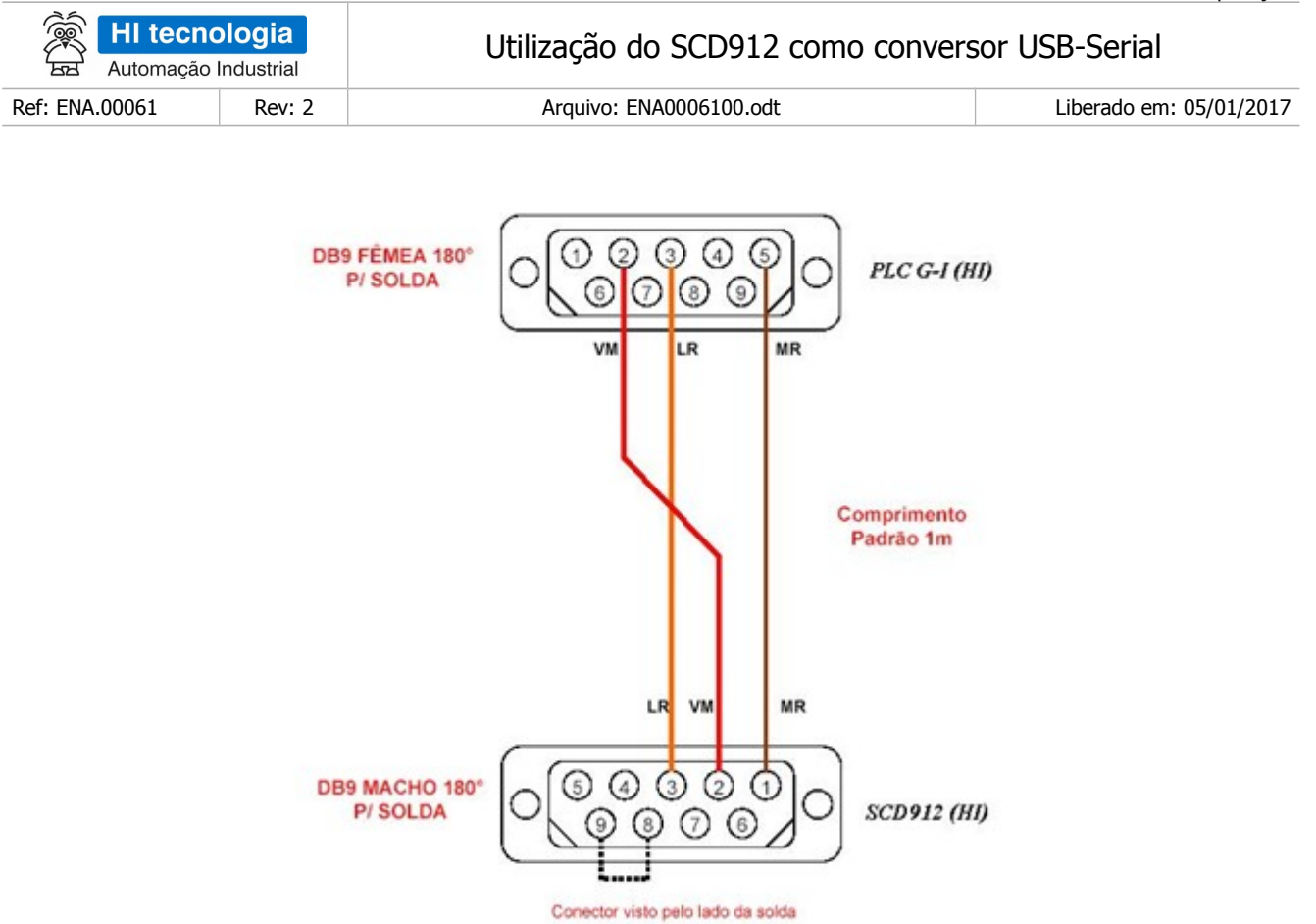

Figura 3-A – Esquema do Cabo de Comunicação Serial SCD912/PLC G-I

### 8 Utilizando o SCD912 como Pen drive

Para utilizar o SCD912 como *Pen Drive* são necessários os seguintes acessórios: Cabo USB (Figura 2) e Conversor SCD912 (Figura 1). Deve-se conectar um lado do cabo no Conversor e o outro na porta USB do computador, como apresentado na figura a seguir

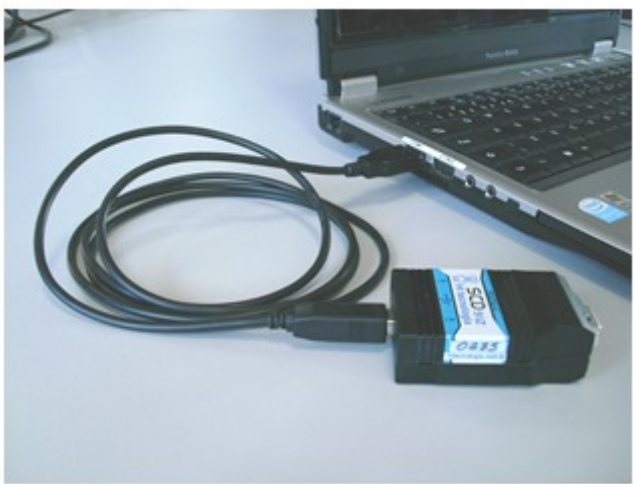

Figura 4 – Conexão SCD912/USB do computador.

| HI tecnologia<br>Automação Industrial |        | Utilização do SCD912 como conversor USB-Serial |                         |
|---------------------------------------|--------|------------------------------------------------|-------------------------|
| Ref: ENA.00061                        | Rev: 2 | Arquivo: ENA0006100.odt                        | Liberado em: 05/01/2017 |

Automaticamente, o Windows reconhecerá o equipamento e disponibilizará um *driver* chamado "Disco removível", na pasta "Meu Computador" (Figura 5).

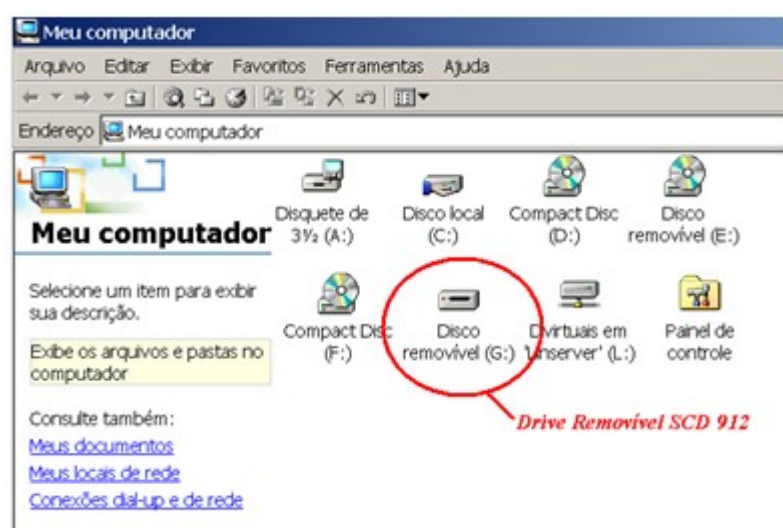

Figura 5 – Pasta "Meu computador"

Toda documentação de instalação e funcionalidade do SCD912 está contida no equipamento (Figura 6). Para maiores informações, consulte a PET91291200.pdf, disponível em nosso site ou na pasta "HI\_TECNO", dentro do SCD912

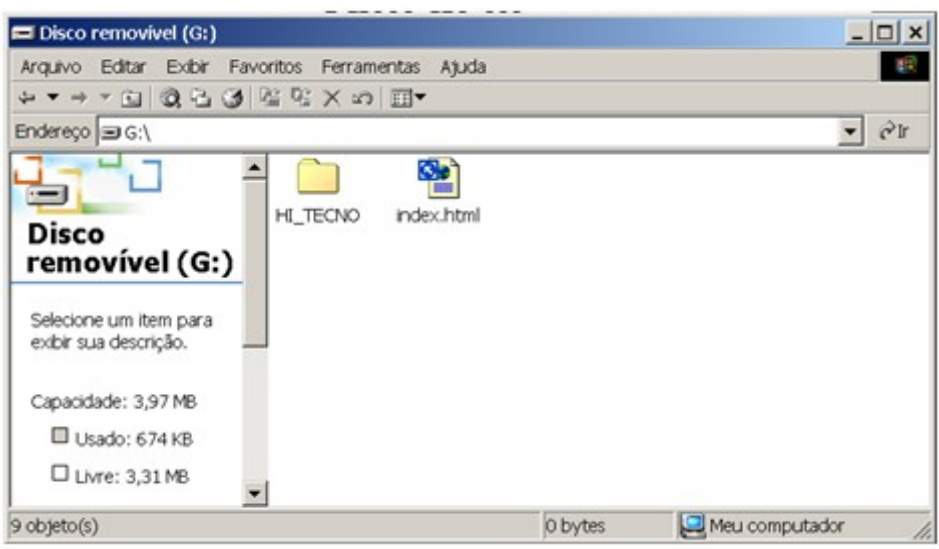

Figura 6- Menu raiz do SCD912

| HI tecnologia<br>BB Automação Industrial |        | Utilização do SCD912 como conversor USB-Serial |                         |
|------------------------------------------|--------|------------------------------------------------|-------------------------|
| Ref: ENA.00061                           | Rev: 2 | Arquivo: ENA0006100.odt                        | Liberado em: 05/01/2017 |

### 9 Utilizando SCD912 como conversor USB-Serial

O *driver* de instalação de Comunicação Serial está disponível dentro da pasta "HI\_TECNO" do SCD912. As instruções de instalação estão disponíveis na PET91291200.pdf, que pode ser encontrada tanto em nosso *site,* como dentro do equipamento.

#### 9.1 Conversor USB-Serial para equipamentos G-I

Para utilização do SCD912 como conversor USB-Serial de modo a comunicar-se com os controladores da HI Tecnologia G-I, tendo o *driver* de comunicação serial instalado como descrito na PET91291200.pdf, é necessária a utilização dos cabos PLC G-I para SCD912 (Figura 3) e cabo SCD912 para USB (Figura 2).

Neste caso, deve-se fazer a conexão seguindo a ordem descrita abaixo:

- No cabo representado na (Figura 3), um dos lados deve ser conectado a um controlador HI G-I e o outro no conversor SCD912 (Figura 1). A identificação de qual das pontas do cabo será ligada no controlador e qual será ligada no SCD912 está descrita na etiqueta grudada ao cabo.
- 2. Conecte um dos lados do cabo do SCD912 (Figura 2) no SCD912 (Figura 1) e, por fim, no computador ou *notebook*.

Depois de executado o procedimento descrito acima, as ligações devem estar como apresentadas na figura abaixo.

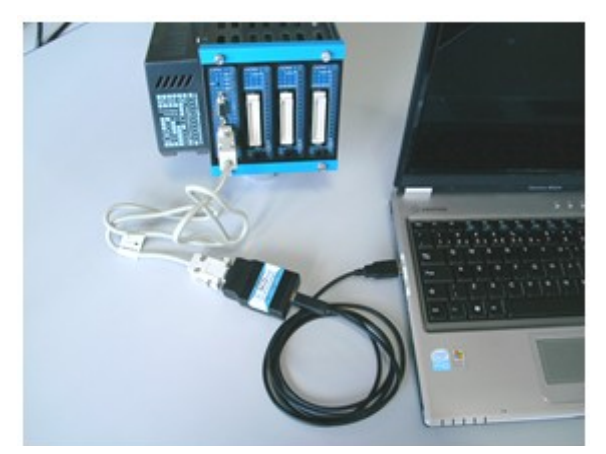

Figura 7 – Conexão PLC G-I/Cabo de conexão/SCD912/USB ao computador

O equipamento fará automaticamente a varredura necessária para verificar em qual modo deverá operar. Quando como modo conversor USB-Serial, o *led* vermelho permanecerá apagado e o *led* verde ficará piscando pausadamente. O *Windows* alocará automaticamente uma porta serial para o SDC912, que poderá ser utilizada pelo SPDSW para comunicação com o controlador conectado nesta porta serial.

| HI tecnologia<br>Automação Industrial |        | Utilização do SCD912 como conversor USB-Serial |                         |
|---------------------------------------|--------|------------------------------------------------|-------------------------|
| Ref: ENA.00061                        | Rev: 2 | Arquivo: ENA0006100.odt                        | Liberado em: 05/01/2017 |

#### 9.2 Verificando qual o número da serial alocada para o SCD912

Depois que o SCD912 tiver detectado o modo de operação como conversor USB-Serial (*led* verde piscando), deve-se verificar qual o canal de comunicação serial foi alocado para o mesmo. Para isto, pressione no menu "Iniciar" (1), "Configurações" (2), "Painel de Controle" (3). Depois de aberta a tela do "Painel de Controle", selecione o ícone "Sistema" (4). Será aberta uma tela e deve ser selecionada a aba "*Hardware*" (5). Por fim, aperte o botão "Gerenciador de Dispositivos" (6). Os passos descritos acima estão demonstrados na figura abaixo.

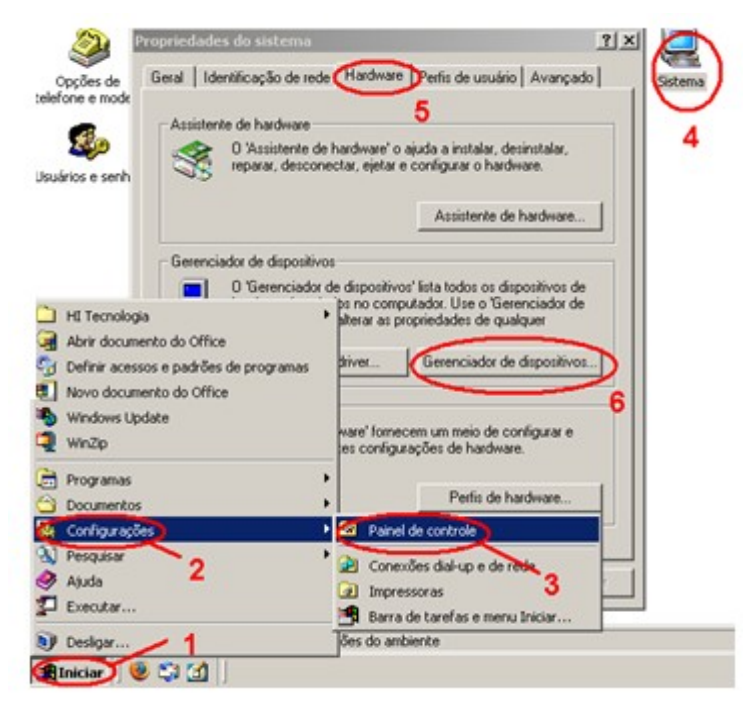

Figura 8 – Passos para localização da porta COM alocada pelo Windows.

Depois de pressionado o botão "Gerenciador de Dispositivos" (Passo 6 / Figura 8) será aberta a janela abaixo. Pressione o sinal de "+" no item "Portas (COM E LPT)", pois aí estará disponível o número da COM que foi alocada pelo *Windows* para o SCD912. No caso do exemplo abaixo, a COM4.

| HI tecnologia<br>Automação Industrial |        | Utilização do SCD912 como conversor USB-Serial |                         |
|---------------------------------------|--------|------------------------------------------------|-------------------------|
| Ref: ENA.00061                        | Rev: 2 | Arquivo: ENA0006100.odt                        | Liberado em: 05/01/2017 |

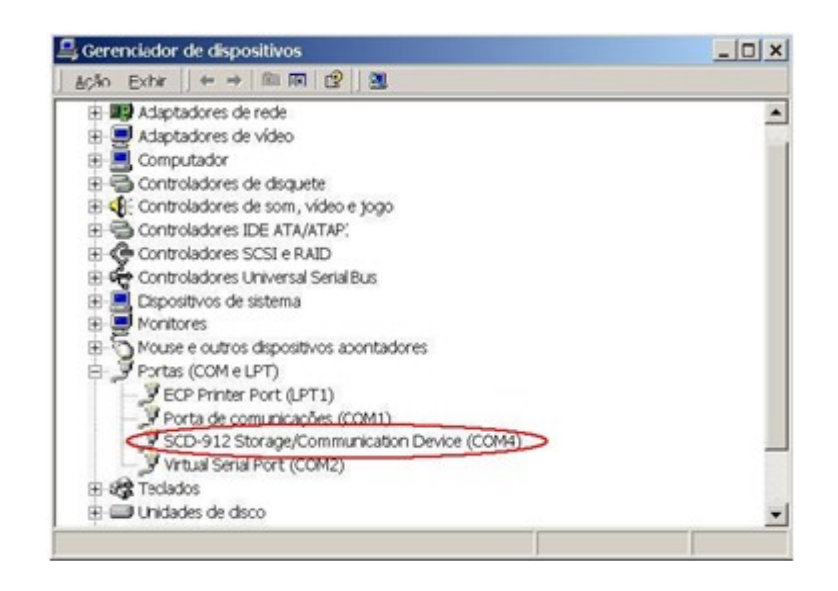

Figura 9 – Tela do Gerenciador de dispositivos (Windows).

#### **9.3** Especificando o SCD912 para comunicação com o SPDSW

Selecionar a COM, alocada pelo Windows, para o SCD912, no SPDSW. Para abrir a tela de configuração de comunicação com o computador, deve-se selecionar a opção: "Ferramentas" (1)/ "Comunicação" (2) / "Configurar..." (3) / "Comunicação Computador" (4), como na figura abaixo.

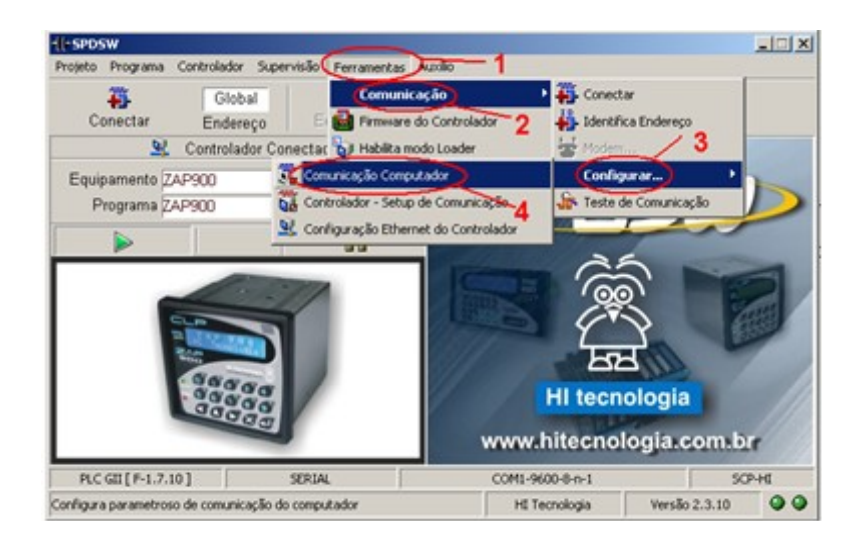

Figura 10 – Abertura da tela de configuração de comunicação

Pressionado o botão "Comunicação Computador" (Passo 4 / Figura 10) e tomando o item 5.2 como exemplo,

| HI tecnologia<br>Automação Industrial |        | Utilização do SCD912 como conversor USB-Serial |                         |
|---------------------------------------|--------|------------------------------------------------|-------------------------|
| Ref: ENA.00061                        | Rev: 2 | Arquivo: ENA0006100.odt                        | Liberado em: 05/01/2017 |

tem-se a serial COM4, como apresentado na figura a seguir.

| 22         | Global             | 40                | 16        | 8        |        |
|------------|--------------------|-------------------|-----------|----------|--------|
| Conector R | Giobai             | 11**              |           | 112      |        |
| Conectar C | onnguração do      | driver de comuni  | caçao     | 2        | -      |
|            | Controlador   Glob | al Senai          |           | -        |        |
| uipament   |                    |                   |           | 1        | nn     |
|            | Porta              | Bat               | ud Rate   | 0.044    |        |
| Conecte o  | COM 4              | ▼ 960             | 0 💌       | G Retaz  | ~      |
|            |                    | the second second |           |          | -      |
| 11650      | - Data             | Paridade          | Stop Bits |          | 1      |
|            | C 5 Bits           |                   |           | Cancela  | ZUE    |
|            | - O Dieb           | • Nenhuma         | @ 1       | Gancela  | a dist |
|            | C 6 Bits           |                   |           |          |        |
|            | C 7 Bits           | ( Impar           |           |          |        |
|            | Dies               |                   | C 2       | Confirma |        |
|            | G 8 Bits           | C Par             |           | Conjima  | . all  |

Figura 11 – Tela de Configuração do *driver* de comunicação do SPDSW

Para verificar se o SPDSW está em comunicação com o controlador via o SCD912, deve-se sair da tela pressionando o botão "Confirma" e verificando, no rodapé da tela do SPDSW, se este está alocado corretamente e, ainda, se está conectado (*led ´s* verdes), como apresentado na figura abaixo.

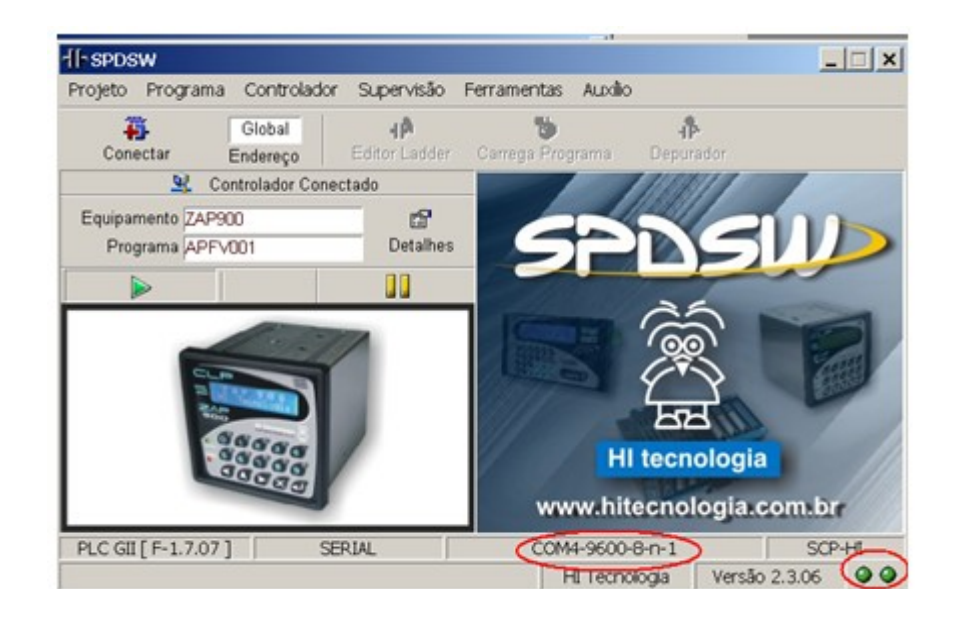

Figura 12 – Tela principal do SPDSW

| HI tecnologia<br>Automação Industrial |        | Utilização do SCD912 como conversor USB-Serial |                         |
|---------------------------------------|--------|------------------------------------------------|-------------------------|
| Ref: ENA.00061                        | Rev: 2 | Arquivo: ENA0006100.odt                        | Liberado em: 05/01/2017 |

#### 9.4 Conversor USB-Serial para equipamentos G-II

Para utilização do SCD912 como conversor USB-Serial para comunicação com os controladores da HI Tecnologia G-II, tendo o *driver* de comunicação serial instalado, como descrito na PET91291200.pdf, é necessário a utilização do cabo SCD912 para USB (Figura 2).

Neste caso, a conexão deve ser feita seguindo a ordem descrita a seguir:

1. Conecte um dos lados do cabo do SCD912 (Figura 2), no SCD912 (Figura 1) e o outro lado em um computador ou *notebook*.

Depois de executado o procedimento descrito acima, as ligações devem estar como na figura abaixo.

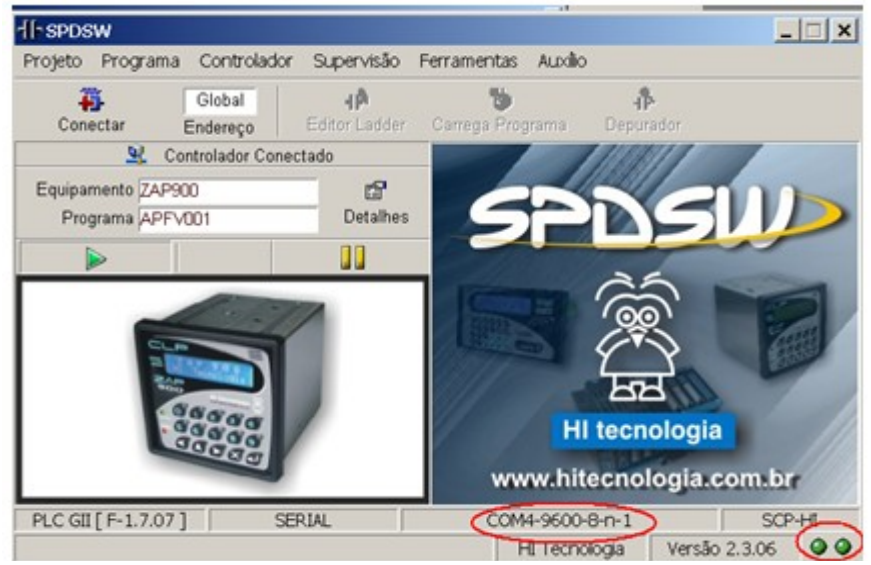

Figura 13 – Conexão PLC G-II/SCD912/USB ao computador.

O equipamento fará automaticamente a varredura necessária para verificar em qual modo deverá operar. No caso de modo conversor USB-Serial, o *led* vermelho permanecerá apagado e o *led* verde piscará pausadamente. O Windows alocará automaticamente uma porta serial para o SDC912, que poderá ser utilizada pelo SPDSW para comunicação com o controlador conectado nesta porta serial.

#### 9.5 Verificando qual o número da serial alocada para o SCD912

Depois que o SCD912 tiver detectado o modo de operação como conversor USB-Serial (*led* verde piscando), deve-se verificar qual o canal de comunicação serial foi alocado para o mesmo.

Para isto, deve-se pressionar no menu "Iniciar" (1), "Configurações" (2), "Painel de Controle" (3). Depois de aberta a tela de "Painel de Controle", selecione o ícone "Sistema" (4). Será aberta uma tela onde deve ser selecionada a aba "*Hardware*" (5) e, por fim, o botão "Gerenciador de Dispositivos" (6). Os passos descritos acima estão demonstrados na figura a seguir (14).

| HI tecnologia<br>Automação Industrial |                                                  | Utilização do SCD912 como conversor USB-Serial |                         |
|---------------------------------------|--------------------------------------------------|------------------------------------------------|-------------------------|
| Ref: ENA.00061                        | ENA.00061 Rev: 2 Arquivo: ENA0006100.odt Liberad |                                                | Liberado em: 05/01/2017 |
|                                       |                                                  |                                                |                         |

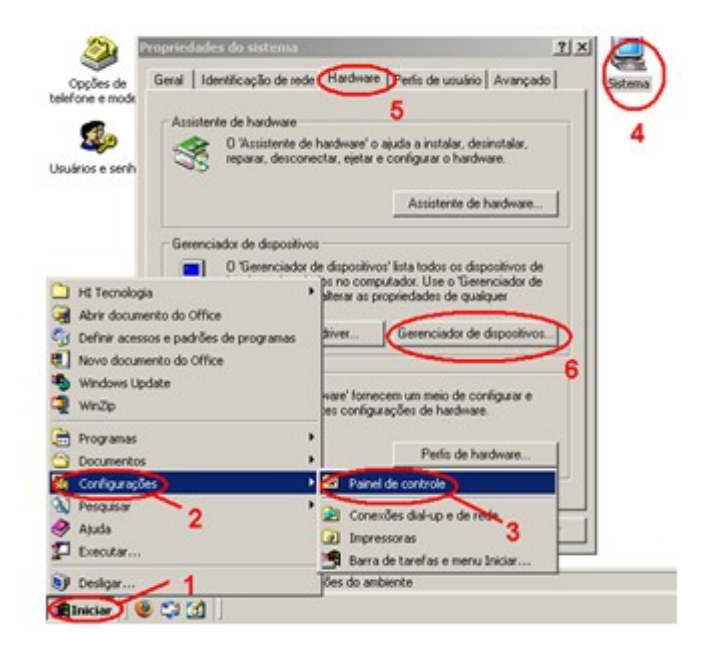

Figura 14 – Tela de Propriedades do sistema (Windows)

Depois de pressionado o botão "Gerenciador de Dispositivos" (Passo 6 / Figura 14) será aberta a janela abaixo. Pressione o sinal de "+" no item "Portas (COM E LPT)", pois aí estará disponível o número da COM que foi alocada pelo *Windows* para o SCD912. No caso do exemplo abaixo, a COM4.

| Gerenciador de dispositivos                      | _ [] × |
|--------------------------------------------------|--------|
| áção Exhir   ← →    际 (22   32                   |        |
| Adaptadores de rede                              |        |
| 🕀 💭 Adaptadores de vídeo                         | 100    |
| 🗄 🔜 Computador                                   |        |
| 🗄 🚭 Controladores de disquete                    |        |
| E Controladores de som, vídeo e jogo             |        |
| E Gontroladores IDE ATA/ATAP:                    |        |
| E- Controladores SCSI e RAID                     |        |
| 🗄 😴 Controladores Universal Serial Bus           |        |
| E E Dispositivos de sistema                      |        |
| Honitores                                        |        |
| ⊕ 5 Mouse e outros dispositivos acontadores      |        |
| E Portas (COM e LPT)                             |        |
| ECP Printer Port (LPT1)                          |        |
| <ul> <li>Porta de comunicações (COM1)</li> </ul> |        |
| SCD-912 Storage/Communication Device (COM4)      |        |
| <ul> <li>Virtual Serial Port (COM2)</li> </ul>   | 100    |
| E 2 Teclados                                     |        |
| 🗄 🚍 Unidades de disco                            | -      |

Figura 15 – Tela do Gerenciador de dispositivos (Windows)

| HI tecnologia<br>Automação Industrial |        | Utilização do SCD912 como conversor USB-Serial |                         |
|---------------------------------------|--------|------------------------------------------------|-------------------------|
| Ref: ENA.00061                        | Rev: 2 | Arquivo: ENA0006100.odt                        | Liberado em: 05/01/2017 |

#### 9.6 Especificando o SCD912 para comunicação com o SPDSW

Selecione a COM alocada pelo Windows para o SCD912 no SPDSW. Para abrir a tela de configuração de comunicação com o computador, deve-se selecionar a opção: "Ferramentas (1)/Comunicação (2) /Configurar... (3)/Comunicação Computador (4)", como na figura abaixo.

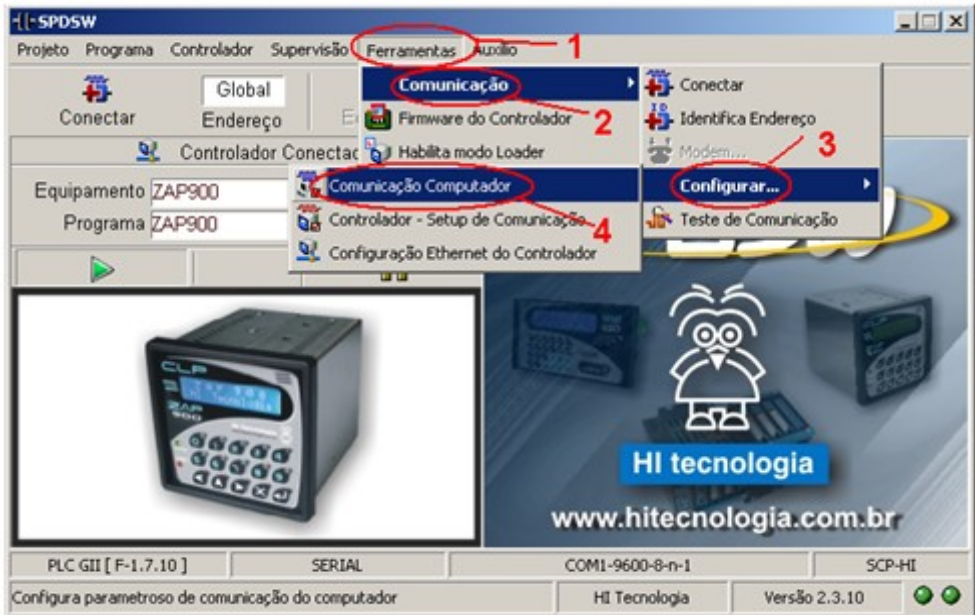

Figura 16 – Abertura da tela de configuração de comunicação

*P*ressionado o botão "Comunicação Computador" (Passo 4 / Figura 16) e tomando o item 5.2 como exemplo, tem-se a Serial COM4, como apresentado na figura a seguir:

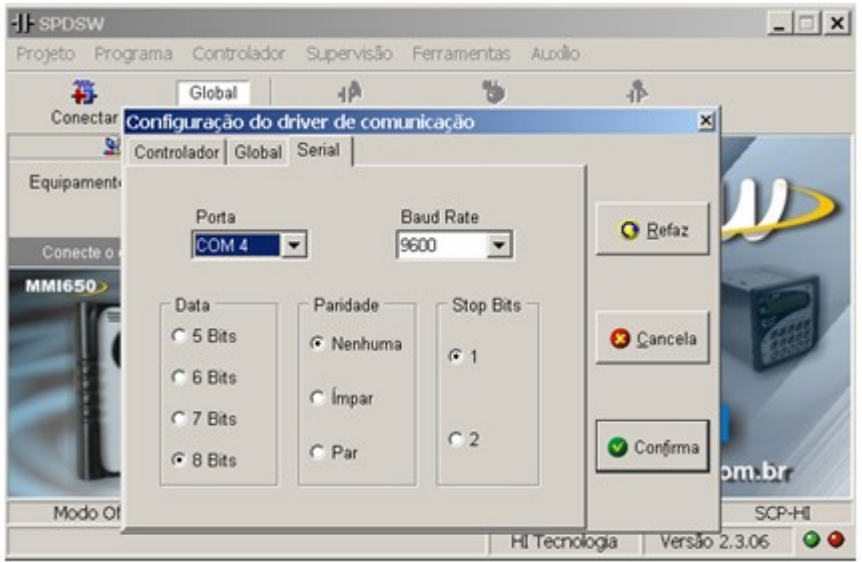

Figura 17 – Tela de Configuração do driver de comunicação do SPDSW.

| HI tecnologia<br>Automação Industrial |        | Utilização do SCD912 como conversor USB-Serial |                         |
|---------------------------------------|--------|------------------------------------------------|-------------------------|
| Ref: ENA.00061                        | Rev: 2 | Arquivo: ENA0006100.odt                        | Liberado em: 05/01/2017 |

Para verificar se o SPDSW está em comunicação com o controlador via o SCD912, deve-se sair da tela pressionando o botão "Confirma" e verificando, no rodapé da tela do SPDSW, se este está alocado corretamente e, ainda, se está conectado (*led ´s* verdes), como apresentado na figura abaixo.

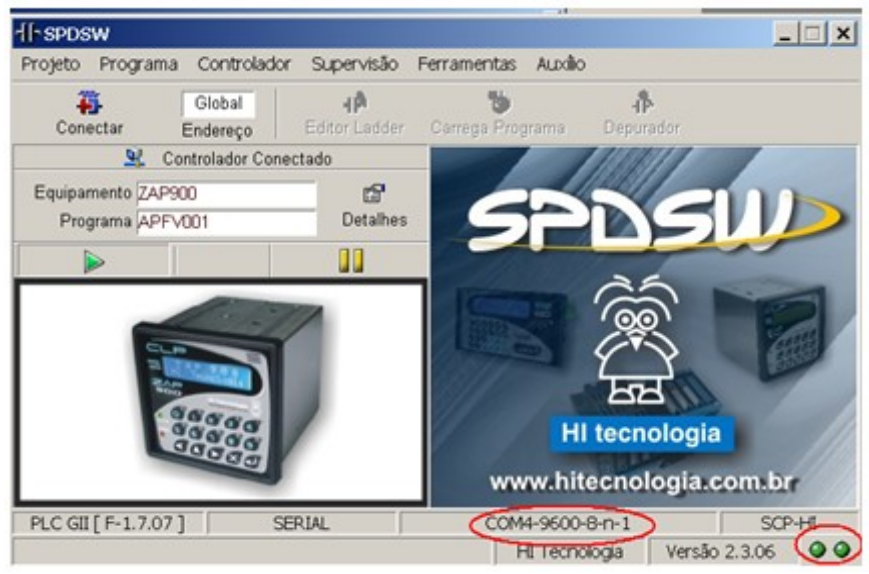

Figura 18 – Tela principal do SPDSW

| HI tecnologia<br>Automação Industrial |        | Utilização do SCD912 como conversor USB-Serial |                         |
|---------------------------------------|--------|------------------------------------------------|-------------------------|
| Ref: ENA.00061                        | Rev: 2 | Arquivo: ENA0006100.odt                        | Liberado em: 05/01/2017 |

Nota de Aplicação

#### **Controle do Documento**

#### Considerações gerais

- 1. Este documento é dinâmico, estando sujeito a revisões, comentários e sugestões. Toda e qualquer sugestão para seu aprimoramento deve ser encaminhada ao departamento de suporte ao cliente da **HI Tecnologia Indústria e Comércio Ltda.**, fornecendo os dados especificados na "Apresentação" deste documento.
- 2. Os direitos autorais deste documento são de propriedade da HI Tecnologia Indústria e Comércio Ltda.

| <u>Controle de Alterações do Documento</u> |         |                                                                                                    |               |               |                |  |  |
|--------------------------------------------|---------|----------------------------------------------------------------------------------------------------|---------------|---------------|----------------|--|--|
|                                            |         |                                                                                                    |               |               |                |  |  |
|                                            |         |                                                                                                    |               |               |                |  |  |
|                                            |         |                                                                                                    |               |               |                |  |  |
|                                            |         |                                                                                                    |               |               |                |  |  |
|                                            |         |                                                                                                    |               |               |                |  |  |
|                                            |         |                                                                                                    |               |               |                |  |  |
|                                            |         |                                                                                                    |               |               |                |  |  |
|                                            |         |                                                                                                    |               |               |                |  |  |
| 05/01/2017                                 | 2       | Documento revisado e migrado para o novo ambiente de documentação. Revisada a tabela de controle do documento para manter histórico dos responsáveis por elaboração, revisão e aprovação | N/a           | Maria Villela | Isaías Ribeiro |  |  |
| 27/02/2009                                 | 1       | Modificadas as figuras 7 e 9                                                                                                    | N/a           | Fábio Godoi   | Isaías Ribeiro |  |  |
| 19/09/2009                                 | 0       | Documento Original                                                                                                    | Wendel Bonfa  | Fábio Godoi   | Isaías Ribeiro |  |  |
| Data Liberação                             | Revisão | Descrição                                                                                                    | Elaborado por | Revisado por  | Aprovado por   |  |  |